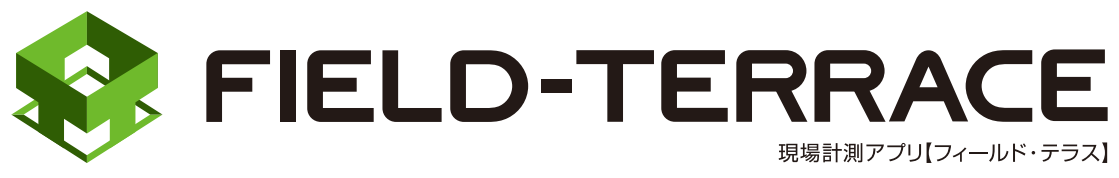

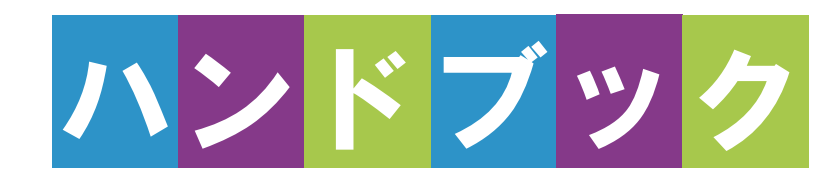

遠隔検査

# (CIMPHONYPlus 連携)

## 遠隔検査 (CIMPHONY Plus 連携)

| 1                                           | 観測前の準備 ・・・・・・・・・・・・・・・・・・・・・・ 遠隔検査-2                                                                                                    |
|---------------------------------------------|----------------------------------------------------------------------------------------------------|
| 1-1                                         | CIMPHONY Plus で遠隔検査の準備をする・・・・・・・・ 遠隔検査-2                                                                                                    |
| 1-2                                         | FIELD-TERRACE で遠隔検査の準備をする・・・・・・・・ 遠隔検査-4                                                                                                    |
| 2                                           | 器械(TS)・GNSS 機器の準備 ・・・・ 遠隔検査-6                                                                                                    |
| 2-1                                         | 器械(TS)と接続して器械を設置する・・・・・・・・・・ 遠隔検査-6                                                                                                    |
| 2-2                                         | GNSS 機器と接続する 遠隔検査-8                                                                                                    |
| 3                                           | 遠隔検査を行う                                                                                                    |
|                                             |                                                                                                    |
| 3-1                                         | CIMPHONY Plusと連携する遠隔検査-10                                                                                                    |
| 3-1<br>3-2                                  | CIMPHONY Plusと連携する                                                                                                    |
| 3-1<br>3-2<br>3-3                           | CIMPHONY Plus と連携する                                                                                                    |
| 3-1<br>3-2<br>3-3<br>3-4                    | CIMPHONY Plus と連携する                                                                                                    |
| 3-1<br>3-2<br>3-3<br>3-4<br>3-5             | CIMPHONY Plus と連携する                                                                                                    |
| 3-1<br>3-2<br>3-3<br>3-4<br>3-5<br><b>4</b> | CIMPHONY Plus と連携する       遠隔検査-10         遠隔検査を開始する       遠隔検査-13         CIMPHONY Plus で検査点を指示する       遠隔検査-17         FIELD-TERRACE で検査点を計測する       遠隔検査-20         CIMPHONY Plus で検査結果を確認する       遠隔検査-22 <b>遠隔検査の終了 遠隔検査-26</b> |

4-2 CIMPHONY Plus で遠隔検査を終了する …………遠隔検査-27

## ※遠隔検査を行うには、CIMPHONY Plus Professional プランの契約が必要です。

## 1 観測前の準備

## 1-1 CIMPHONY Plus で遠隔検査の準備をする

CIMPHONY Plus で遠隔検査の準備をします。

各操作の手順について詳しくは、CIMPHONY Plus のマニュアル 「17.作成者 – 遠隔検査」を参照してください。

※遠隔検査を行うには、CIMPHONY Plus Professional プランの契約が必要です。

#### ■ TREND-POINT の出来形ヒートマップデータを登録します

TREND-POINT の「出来形ヒートマップデータ」(fph ファイル)を CIMPHONY Plus に登録して検査データを作成します。

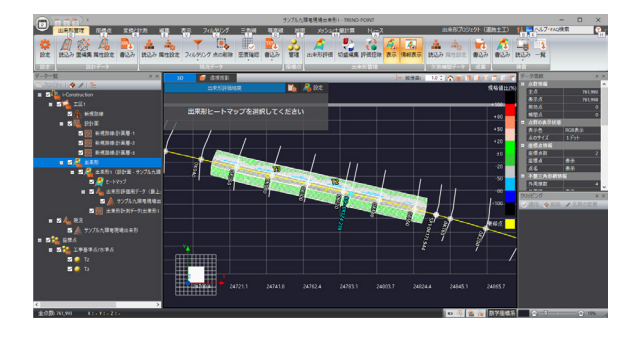

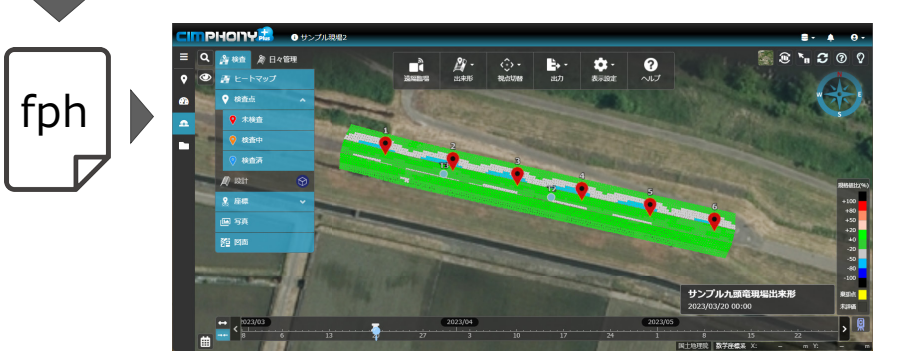

#### ■ 検査情報を設定します

CIMPHONY Plus の [出来形▼] – [検査情報] で、遠隔検査を行うための 基本情報や実施者を設定します。

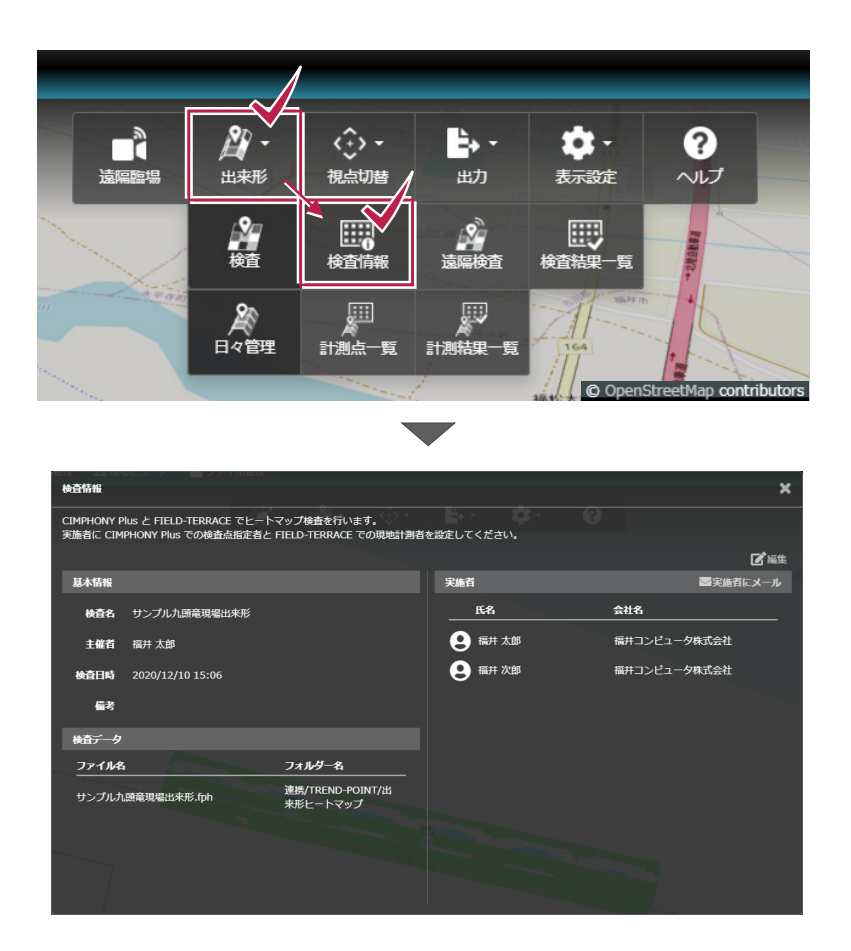

## 1-2 FIELD-TERRACEで遠隔検査の準備をする

FIELD-TERRACEで遠隔検査の準備をします。

#### ■ 遠隔検査をおこなう現場を開きます

FIELD-TERRACEで遠隔検査をおこなう現場を開きます。

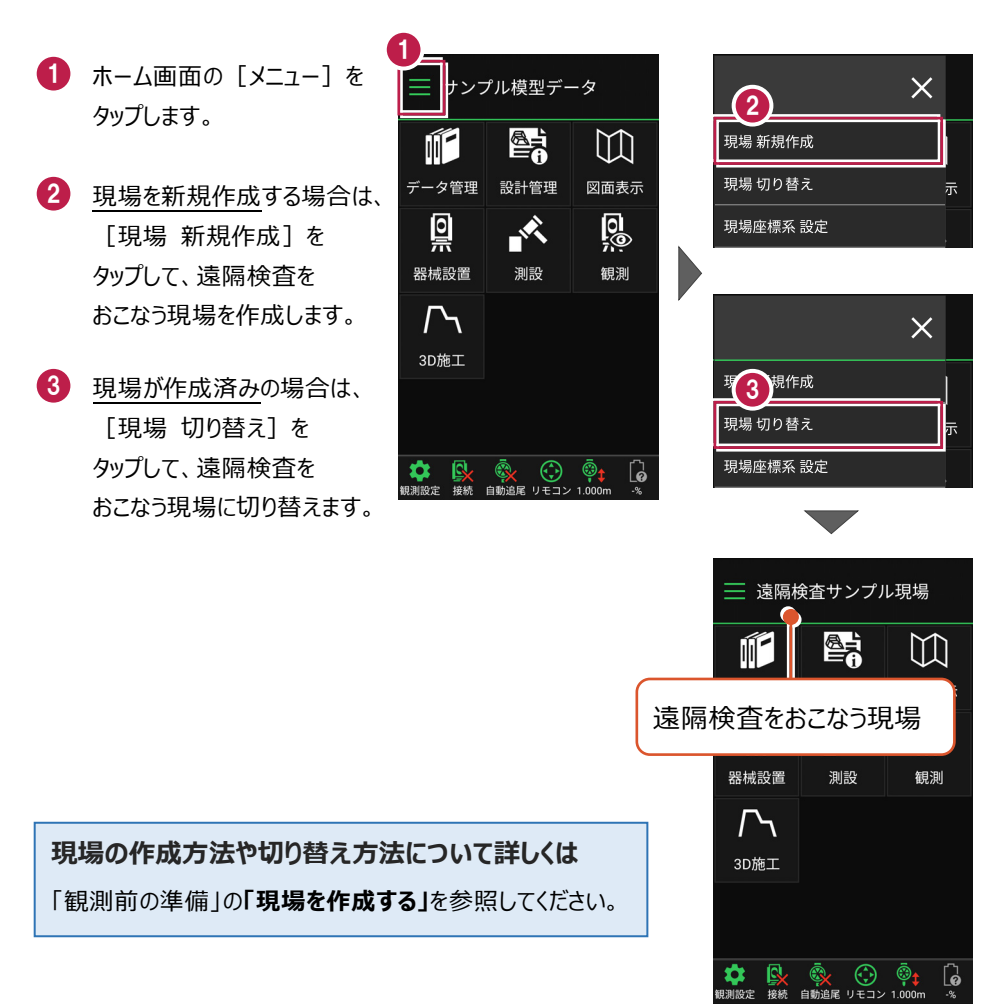

■ 観測に必要なデータを取り込みます

観測に必要なデータ(器械点設置用の座標、図面など)を取り込みます。

- ホーム画面の [データ管理]をタップ します。
- 2 [データ取込]をタップ します。

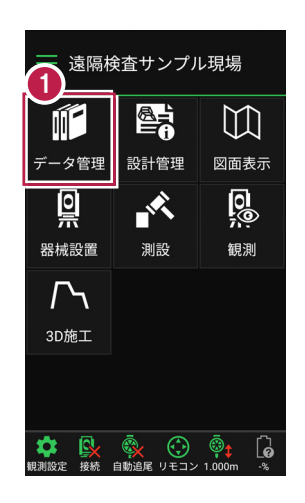

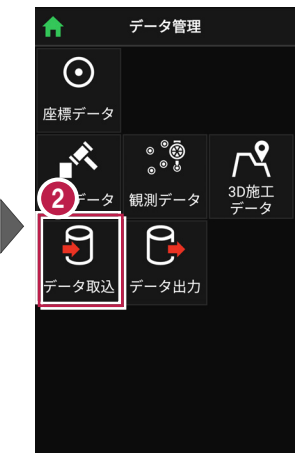

- <u>座標を取り込む</u>場合は、 データ取込画面の [座標データ]を選択 して取り込みます。
- <u>図面を取り込む</u>場合は、 データ取込画面の [CADデータ]を選択 して取り込みます。

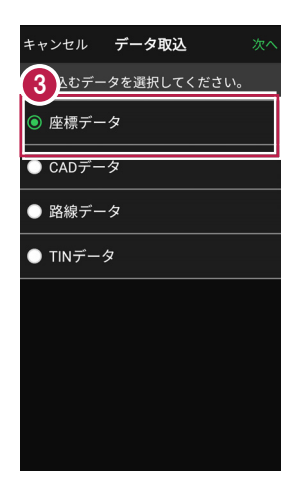

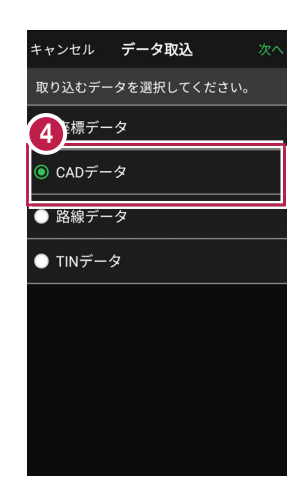

#### 座標や図面の取り込み方法について詳しくは

「観測前の準備」の「設計データを取り込む」を参照してください。

器械(TS)・GNSS 機器の準備

遠隔検査で使用する器械(TS・GNSS 機器)を準備します。

### 2-1 器械(TS)と接続して器械を設置する

遠隔検査で「TS」を使用する場合の準備について解説します。

#### ■器械と接続する

2

FIELD-TERRACEと、観測で使用する器械(TS)を接続します。 器械は電源を入れ、接続可能な状態にしておいてください。

1 ホーム画面の「接続」を 接続 ── 遠隔検査サンプル現場 タップして、器械と接続 SOKKIA  $\mathbb{M}$ します。 鞭名 データ管理 設計管理 図面表示 DX-200i シリーズ RCを使用する 0 0 X 2 [メーカー] や [機種名] 通信方法 観測 Bluetooth などを設定します。 自動追尾 3 「接続」をタップして器械と 3 接続 接続します。 6

### 器械(TS)との接続方法について詳しくは 「TS設定」を参照してください。

遠隔検査では、無線 LAN(Wi-Fi)接続した器械(TS)を使用することはできま せん

遠隔検査をおこなう場合は、インターネット接続が必要です。

器械との接続に無線LAN(Wi-Fi)を使用するとインターネット接続ができないため、遠隔検 査では使用できません。

器械と接続する時は、「Bluetooth」で接続してください。

#### ■器械を設置する

現場の既知点上または任意点に器械を設置します。

ホーム画面の
 [器械設置]をタップ

します。

- <u>既知点上に器械を据える</u>場
  - 合は、 [既知点] をタップし て、後視点を測距します。

<u>任意点に器械を据える</u>場合 は、[後方交会]をタップし まて、後視点を2点以上測 距します。

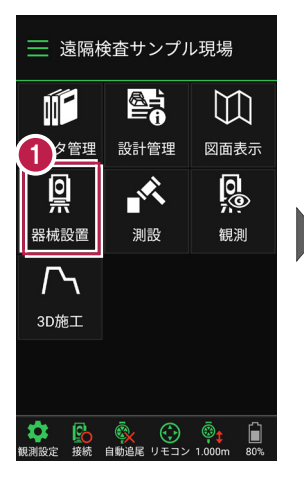

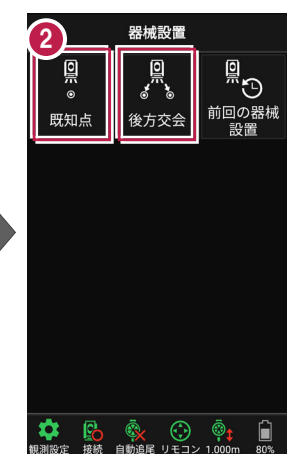

## 器械(TS)の設置方法について詳しくは 「器械設置」を参照してください。

### 2-2 GNSS機器と接続する

遠隔検査で「GNSS 機器」を使用する場合の準備について解説します。

#### ■ GNSS モードに切り替える

FIELD-TERRACEの初期状態は「TSモード」です。 GNSS機器を使用する場合は、「GNSSモード」に切り替えます。

- ホーム画面の [メニュー]
   をタップします。
- ② [TS→GNSS切り替え] をタップします

|                                                             | <b>検査サンプ</b> ノ      | レ現場                        |
|-------------------------------------------------------------|---------------------|----------------------------|
|                                                             |                     | []                         |
| データ管理                                                       | 設計管理                | 図面表示                       |
| <u>Q</u>                                                    |                     | 0<br>()<br>()              |
| 器械設置                                                        | 測設                  | 観測                         |
| $\Gamma$                                                    |                     |                            |
| 3D施工                                                        |                     |                            |
|                                                             |                     |                            |
| ■<br>「「「」<br>「「」」<br>「」<br>「」<br>「」<br>「」<br>「」<br>「」<br>「」 | <ul> <li></li></ul> | © <b>‡</b> []<br>1.000m -% |

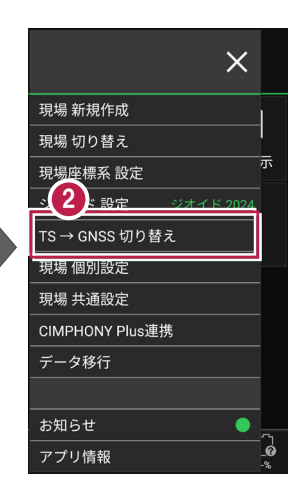

- 3 現場座標系の画面が表示 された場合は、現場の座標 系を選択して、[ホーム] アイコンをタップします。
- ④「GNSSモード」に切り替わり ます。

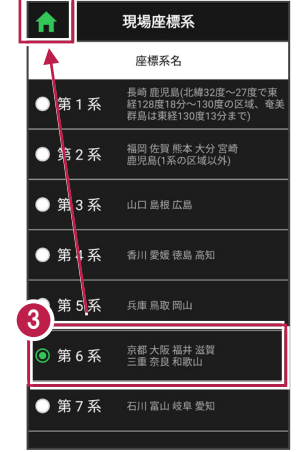

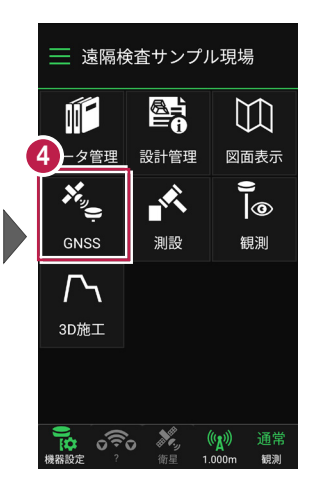

#### ■ GNSS 機器と接続する

FIELD-TERRACEとGNSS機器を接続します。 GNSS機器は電源を入れ、接続可能な状態にしておいてください。

- ホーム画面の [機器設定]
   をタップします。
- 【観測方法】
   【メーカー】
   【機種名】
   などを設定します。
- [利用開始] をタップして GNSS機器と接続します。

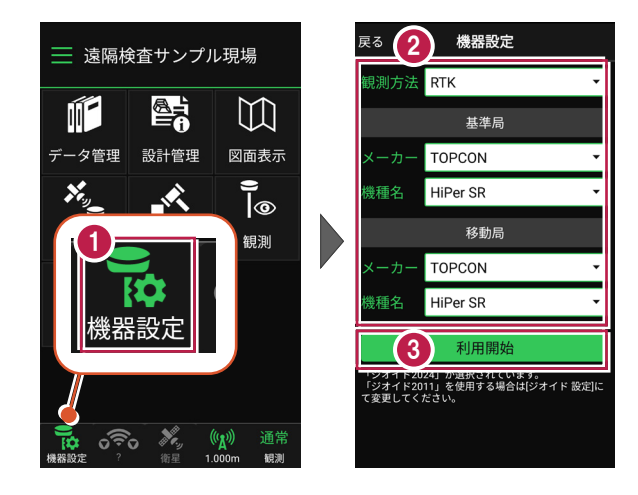

GNSS 機器との接続方法・初期化・観測設定・ローカライゼーション などについて詳しくは

「GNSS」の「観測前の準備」、「GNSS機器との接続」、「観測設定」を参照してください。

## 3 遠隔検査を行う

CIMPHONY Plus と連携して、遠隔検査を行います。 (※インターネット接続環境が必要です。)

## 3-1 CIMPHONY Plus と連携する

遠隔検査前に、FIELD-TERRACE の現場と CIMPHONY Plus の現場を連携しておきます。

- ホーム画面の [メニュー] を タップします。
- [CIMPHONY Plus連携] をタップします。
- ③ 以前に CIMPHONY Plus と連携したことがある場合 は、「接続中の現場名〜」と いうメッセージが表示されま す。

接続中の現場と違う現場に 接続する場合は [はい]を タップします。

接続中の現場にそのまま接 続する場合は [いいえ] を、違うアカウントに変更する 場合は [ログアウト] をタッ プします。

本書では、 [ログアウト] を タップします。

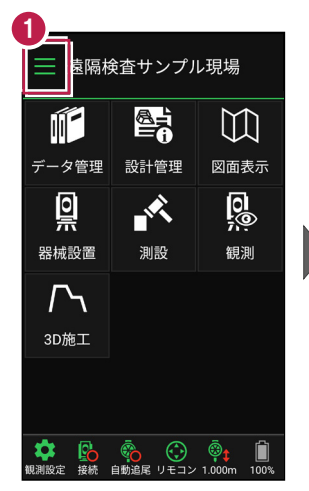

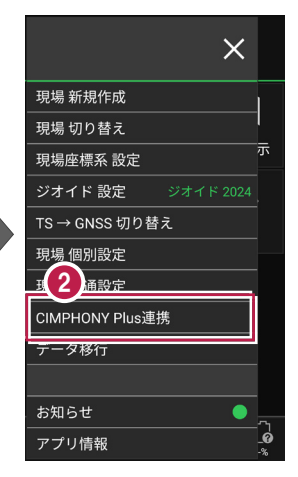

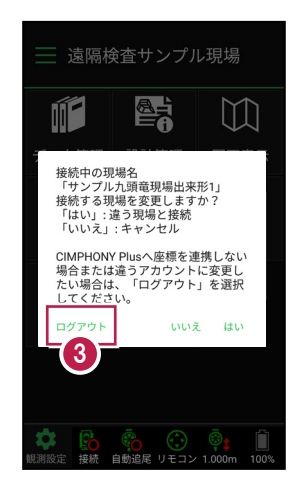

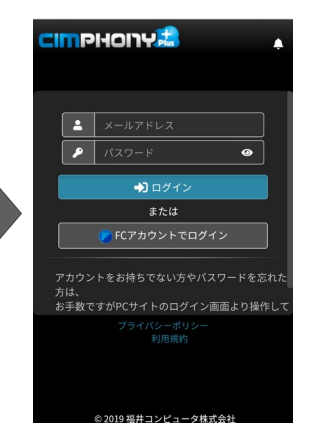

4 CIMPHONY Plus の 「メールアドレス」と 「パスワード」、または 「FC アカウント」 で [ログイン] します。

 CIMPHONY Plus 内の 現場が一覧表示されます。

> 遠隔検査する現場を選択 して [ホーム] アイコンを タップします。

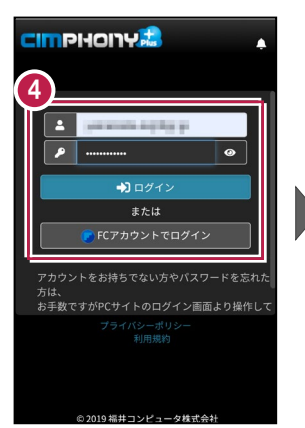

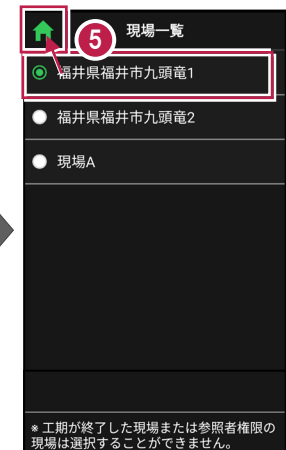

FIELD-TERRACEの現場
 と CIMPHONY Plusの
 現場が連携されます。

連携されるとホーム画面に [遠隔検査]のコマンドが 表示されます。

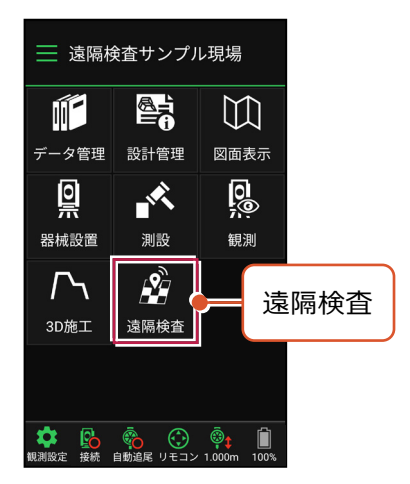

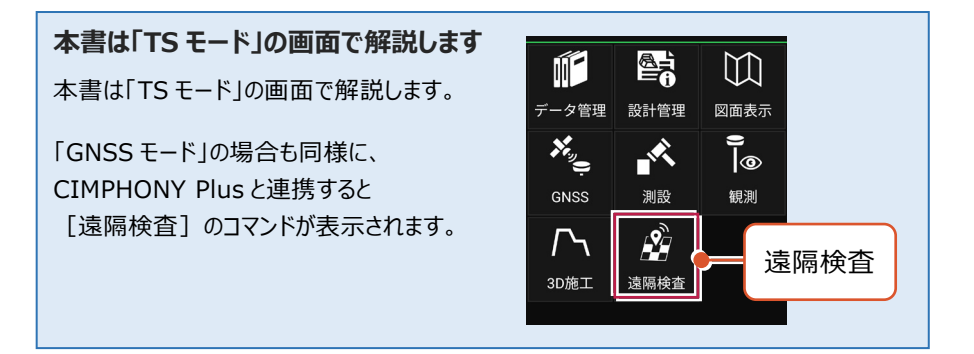

#### 接続先の現場を変更する場合は

接続先を CIMPHONY Plus の別の現場に変更する場合は、再度ホーム画面の [メニュ ー] から [CIMPHONY Plus 連携] をタップして、接続する現場を選択し直します。

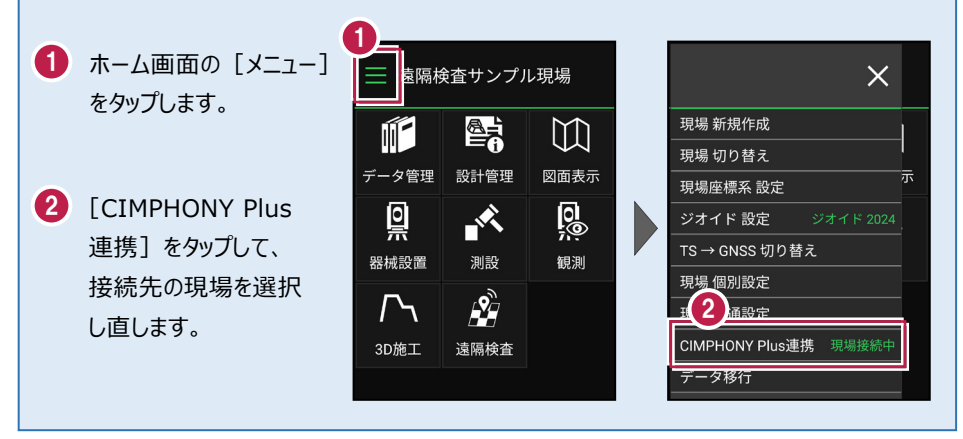

#### CIMPHONY Plus へ計測座標を自動送信できます

遠隔検査の現場に関わらず、CIMPHONY Plusと連携することで、FIELD-TERRACEで計 測した座標が「接続先の現場」に自動送信されます。観測して [記録] するタイミングで送信 されます。

送信した座標は CIMPHONY Plus の「共通ファイル」: [座標] – [座標管理] および 「出来形データ」: [出来形] – [日々管理] – [計測点一覧] に登録されます。

<対応コマンド>

- ・[測設]: [座標] [路線] [路線(測点)] [横断変化点]
- ・ [観測] : [放射] [路線] [横断放射] [レベル]
- ・[3D 施工] : [点検・検査] [点検・検査(TIN)] [構造物] [出来形計測]
- ・[TS 出来形] : [計測・検査]
- ※ [観測] [レベル] は、X,Y 座標が存在する目標点がセットされている場合のみ送信 します。
- ※ [3D 施工] [丁張] は対応していません。
- ※ [遠隔検査] の結果は、CIMPHONY Plus の「出来形データ」: [出来形] [検 査] – [遠隔検査] および [検査結果一覧] に連携します。 [座標管理] や [計 測点一覧] には取り込まれません。

## 3-2 遠隔検査を開始する

CIMPHONY Plus と FIELD-TERRACE で遠隔検査を開始します。

#### ■ CIMPHONY Plus で遠隔検査を開始します

CIMPHONY Plus で [出来形▼] – [遠隔検査] をクリックします。

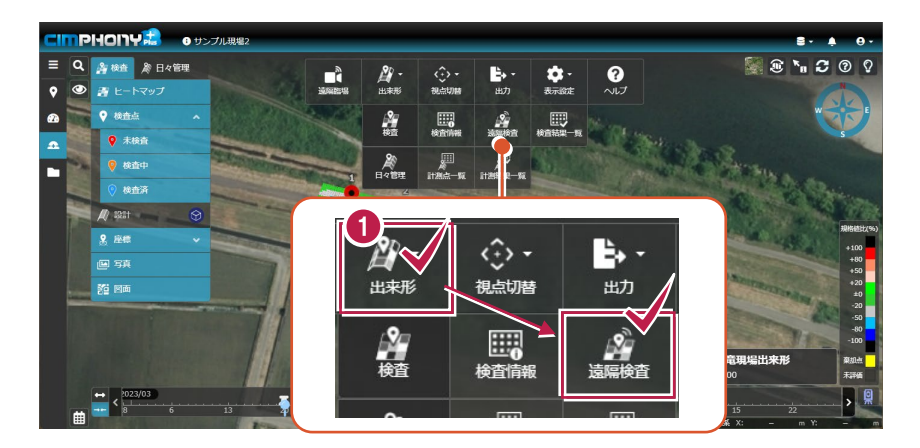

2 「検査情報」が表示されます。 [検査開始] をクリックします。

| 検査情報                                                             |                                          |              | ×                   |
|------------------------------------------------------------------|------------------------------------------|--------------|---------------------|
| CIMPHONY Plus と FIELD-TERRACE でヒー<br>実施者に CIMPHONY Plus での検査点指定者 | -トマップ検査を行います。<br>iと FIELD-TERRACE での現地計測 | 者を設定してください。  |                     |
| 基本情報                                                             |                                          | 実施者          | ■実施者にメール            |
| 検査名 サンプル九頭竜現場出来形1                                                |                                          | 氏名           | 会社名                 |
| 主催者 社員A                                                          |                                          | . 社員A        | 福井コンピュータスマート<br>(株) |
| 検査日時 2021/01/13 14:45                                            |                                          | <b>2</b> 社員B | 福井コンピュータ(株)         |
| 備考 ()                                                            |                                          |              |                     |
| 検査データ                                                            |                                          |              |                     |
| ファイル名                                                            | フォルダー名                                   |              |                     |
| サンプル九頭竜現場出来形1.fph                                                | 連携/TREND-POINT/出<br>来形ヒートマップ             |              |                     |
|                                                                  |                                          |              | 2                   |
|                                                                  |                                          |              | 検査開始                |

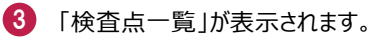

CIMPHONY Plus の遠隔検査の準備は完了です。

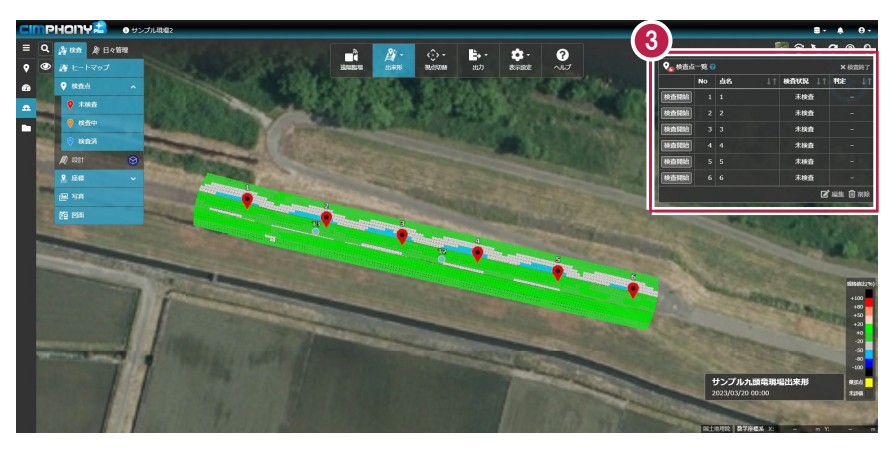

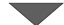

| ♀₀検査点一覧 ♀ × 検査終了 |    |    |    |        |         |
|------------------|----|----|----|--------|---------|
|                  | No | 点名 | Ļţ | 検査状況↓↑ | 判定↓↑    |
| 検査開始             | 1  | 1  |    | 未検査    |         |
| 検査開始             | 2  | 2  |    | 未検査    |         |
| 検査開始             | 3  | 3  |    | 未検査    |         |
| 検査開始             | 4  | 4  |    | 未検査    |         |
| 検査開始             | 5  | 5  |    | 未検査    |         |
| 検査開始             | 6  | 6  |    | 未検査    |         |
|                  |    |    |    | ľ      | 編集 💼 削除 |

#### ■ FIELD-TERRACE で遠隔検査を開始します

- ホーム画面の [遠隔検査]
   をタップします。
- 連携した CIMPHONY Plus の現場内の「検査情報」が 表示されます。

遠隔検査する「検査情報」 を選択して [選択] をタップ します。

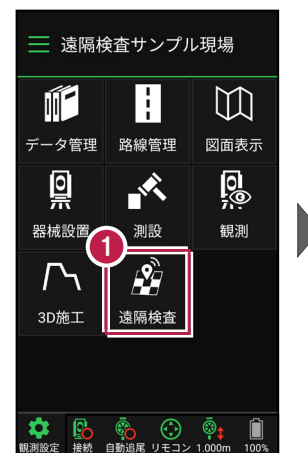

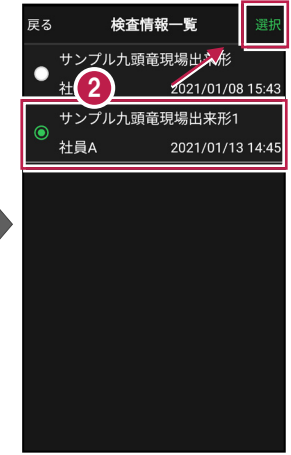

 FIELD-TERRACE で 遠隔検査が開始されます。

> [閉じる] をタップして、 CIMPHONY Plus からの 指示を待ちます。

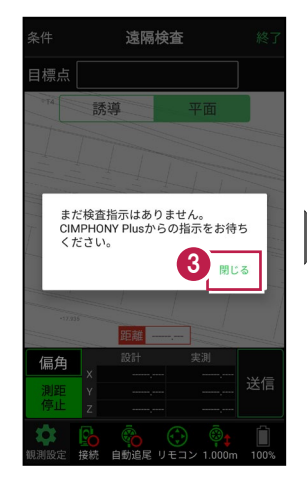

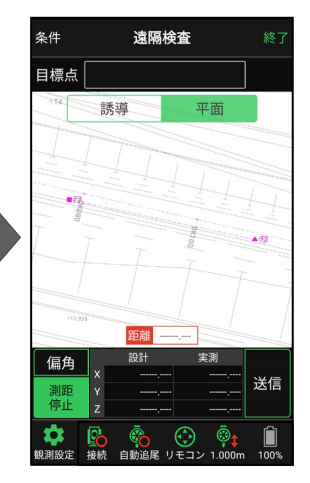

本書は「TS モード」の画面で解説します 本書は「TS モード」の画面で解説します。

「GNSS モード」の場合は、 [測位開始] ボタンを押すと GNSS による測位が開始されます。

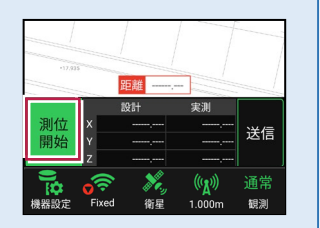

#### 背景に CAD 図面を表示するには

図面が取り込まれている場合は、[条件]で背景に表示する図面を選択できます。 このとき画面上が北(0度)になるように、図面が回転します。

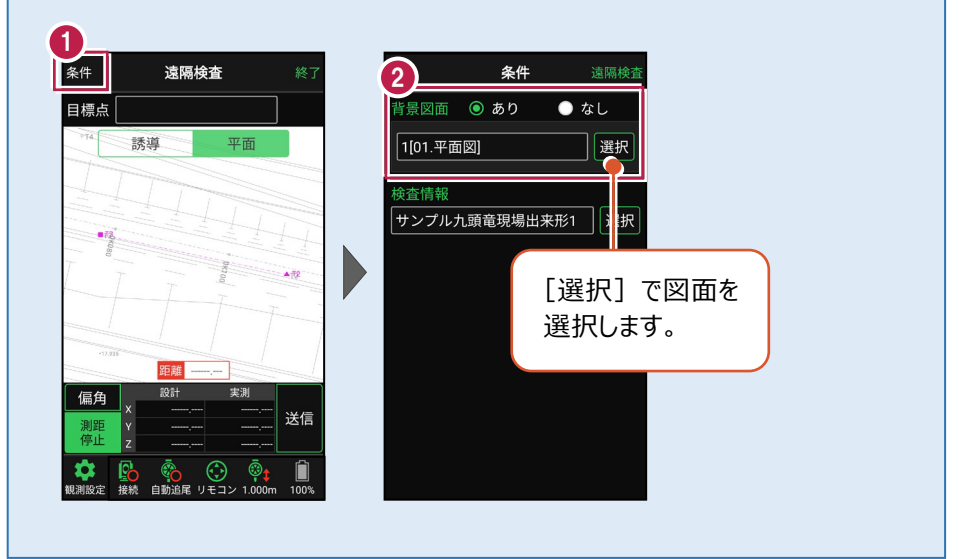

#### 検査を行う「検査情報」を変更する場合は

[条件] で検査を行う「検査情報」を変更できます。

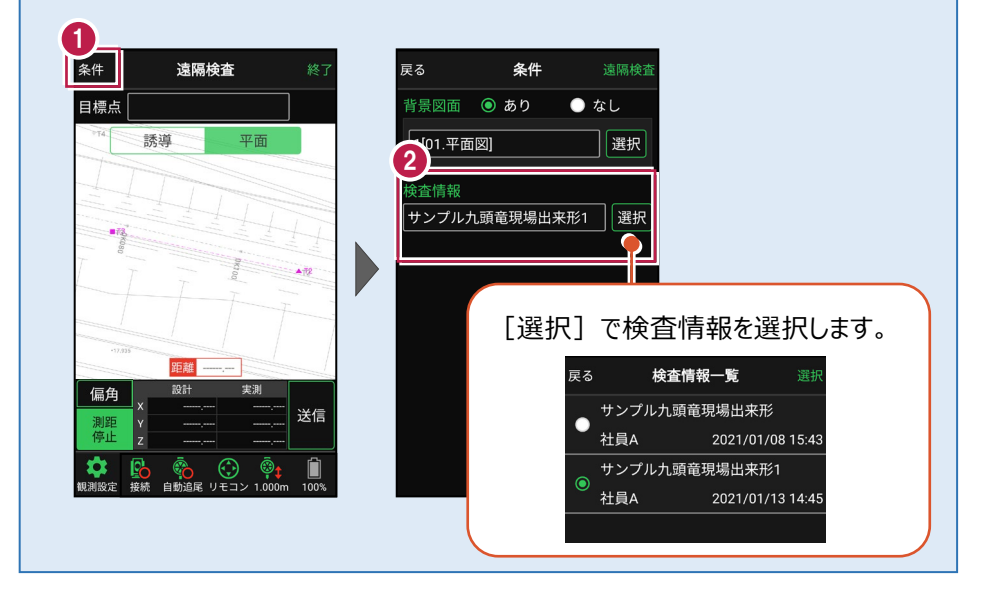

## 3-3 CIMPHONY Plus で検査点を指示する

CIMPHONY Plus で検査点を指示して、FIELD-TERRACE に送信します。

CIMPHONY Plus の「検査点一覧」で、検査する点を選択して [検査開始] を クリックします。

|   | 🝖 検査点 | ;一覧 🖁 |    |    |         | × 検査終了         |
|---|-------|-------|----|----|---------|----------------|
| Ġ |       | No    | 点名 | ↓† | 検査状況 ↓↑ | 判定 ↓↑          |
| Ì | 検査開始  | 1     | 1  |    | 未検査     |                |
|   | 検査開始  | 2     | 2  |    | 未検査     |                |
|   | 検査開始  | 3     | 3  |    | 未検査     |                |
|   | 検査開始  | 4     | 4  |    | 未検査     |                |
|   | 検査開始  | 5     | 5  |    | 未検査     |                |
|   | 検査開始  | 6     | 6  |    | 未検査     |                |
|   |       |       |    |    | ľ       | 編集 <u>व</u> 削除 |

2 [はい]をクリックすると、選択した検査点の座標値が FIELD-TERRACE に送信 されます。

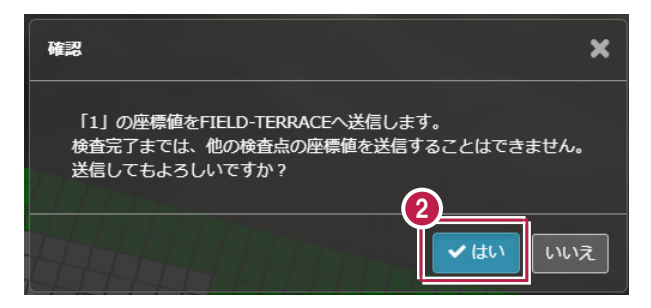

3 「検査中」と表示され、FIELD-TERRACE からの検査結果待機中になります。

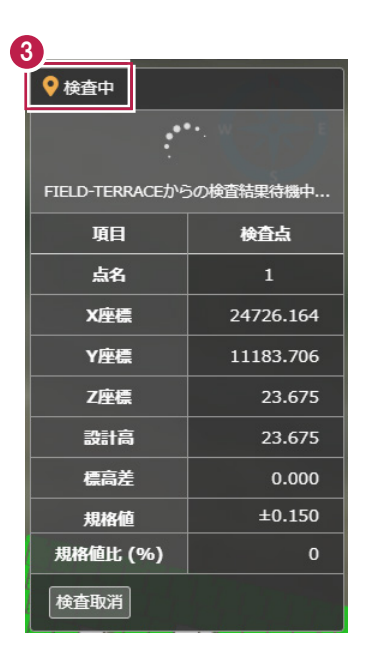

#### 遠隔検査を取り消す場合は

検査点を誤送信した場合や、他の検査点に変更する場合などの時は、 [検査取消]をクリックして検査の指示を取り消すことができます。

| ♥検査中            | •         | FIELD-TERRACE には<br>「検査指示が取り消されました」<br>と表示されます。 |
|-----------------|-----------|-------------------------------------------------|
| FIELD-TERRACE力将 | 5の検査結果待機中 |                                                 |
| 項目              | 検査点       |                                                 |
| 点名              | 1         |                                                 |
|                 |           |                                                 |
| 標高差             | 0.000     | -17.835                                         |
| 規格値             | ±0.150    | 偏角酸計実測                                          |
| 規格値比 (%)        | о         |                                                 |
| 検査取消            |           |                                                 |

#### ヒートマップ上の任意の点(グリッド)を指示して検査する場合は

TREND-POINT で指定した検査点以外に、CIMPHONY Plus でヒートマップ上のグリッドを 指定して遠隔検査することができます。

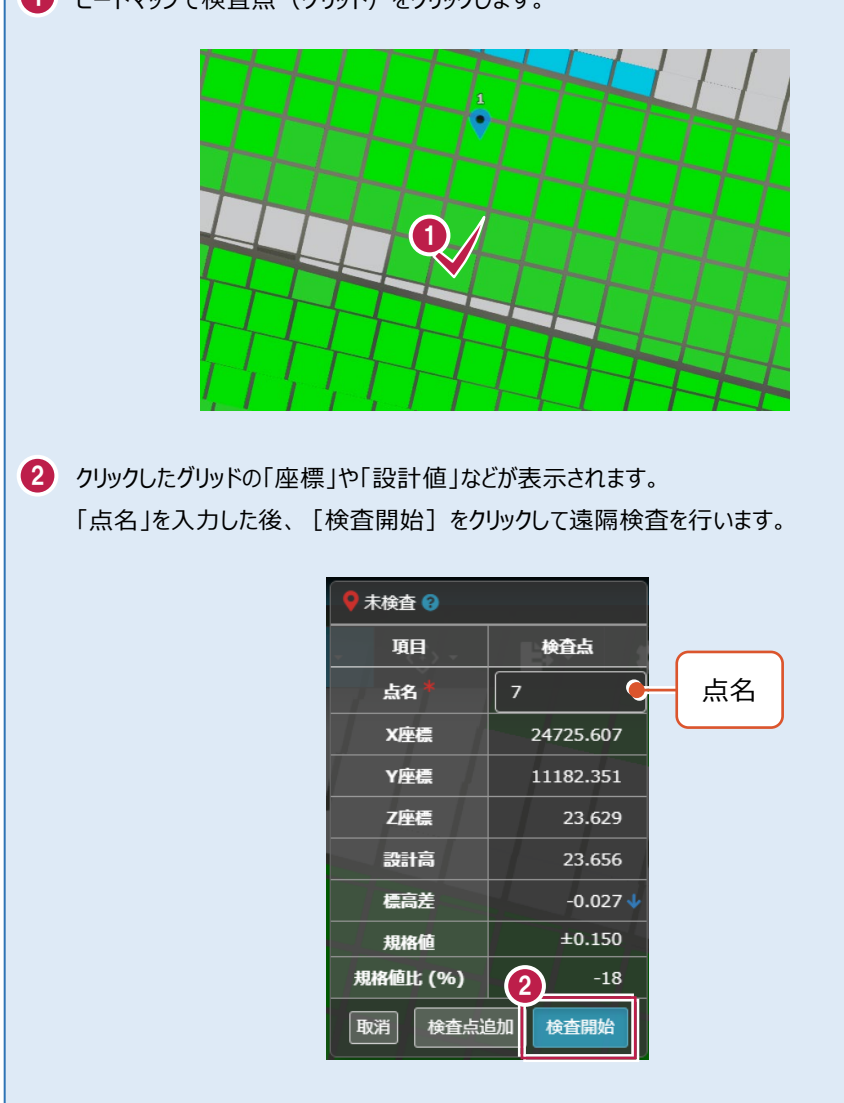

1 ヒートマップで検査点(グリッド)をクリックします。

## 3-4 FIELD-TERRACE で検査点を計測する

CIMPHONY Plus から送信された検査点を、FIELD-TERRACE で受信して 計測します。

- FIELD-TERRACE で 検査点を受信すると、 検査点名が表示され、 検査点が「水色」で表示 されます。
- プリズム(ミラー)を測距 すると、現在位置が「赤丸」 で表示されます。

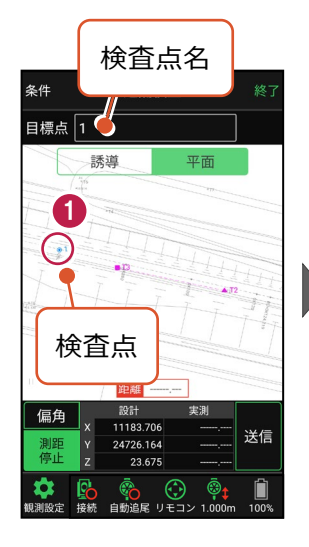

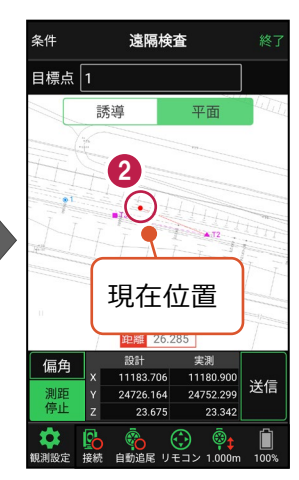

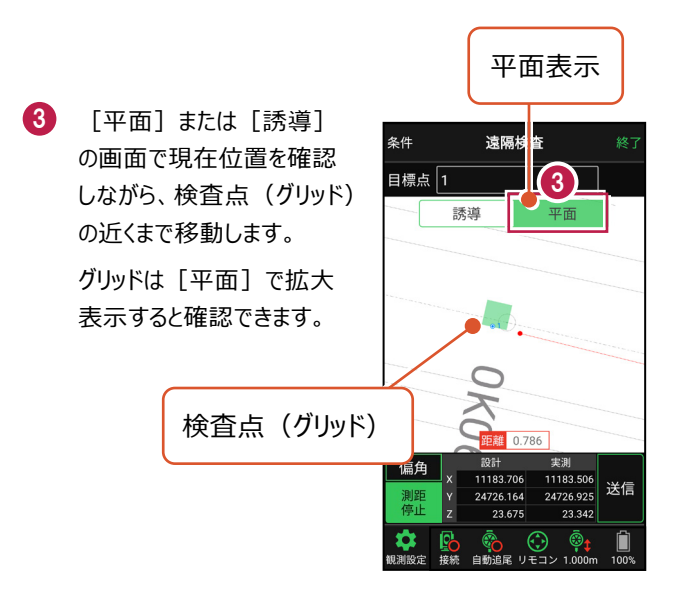

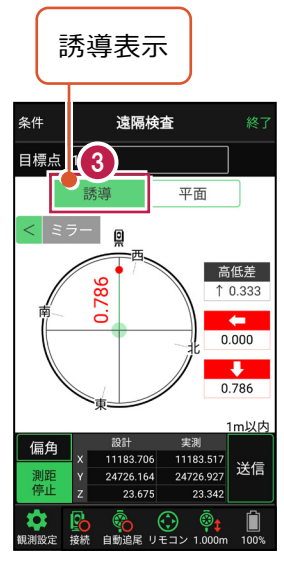

4 検査点の近くまで移動したら、 [平面] に切り替えて グリッド内に移動します。

グリッド内を計測したら、 [送信]をタップします。

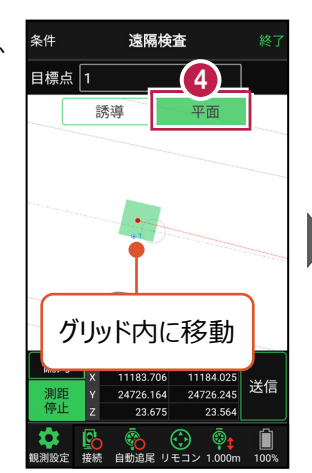

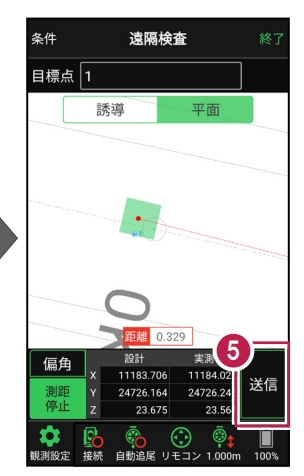

6 [OK] をタップします。

CIMPHONY Plus に 検査点の計測結果が 送信されます。

| キャンセル   | 記録      | 6 ок  |
|---------|---------|-------|
| 点名      |         |       |
| 1       |         |       |
| x       |         |       |
| 11      | 183.706 |       |
| Y       |         |       |
| 24      | 726.165 |       |
| z       |         |       |
|         | 23.564  |       |
| - 記録時に研 | 確認画面を   | 表示しない |
|         |         |       |
|         |         |       |
|         |         |       |
|         |         |       |
|         |         |       |
|         |         |       |
|         |         |       |

#### 遠隔検査時、自己位置を CIMPHONY Plus に自動送信します

CIMPHONY Plus 側では、ミラー位置や GNSS 受信機の位置 が表示されます。

現在位置は5秒間隔で CIMPHONY Plus に送信されます。

端末側でログインしているCIMPHONY Plusの ユーザー名で表示されます。

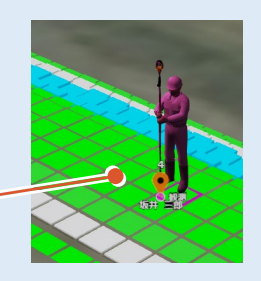

## 3-5 CIMPHONY Plus で検査結果を確認する

FIELD-TERRACE から送信された計測結果を、CIMPHONY Plus で受信して 確認します。

● FIELD-TERRACEの計測結果を受信すると、「確認中」の画面に切り替わります。 「検査結果」や「判定」などを確認します。

| ● 確認中 ❷   |          |           |      |  |  |  |  |
|-----------|----------|-----------|------|--|--|--|--|
| 判定        |          |           | 判定   |  |  |  |  |
| 検査点       | 項目       | 検査結果      |      |  |  |  |  |
| 1         | 点名       | 1         | 検査結果 |  |  |  |  |
| 24726.164 | X座標      | 24726.165 |      |  |  |  |  |
| 11183.706 | Y座標      | 11183.706 |      |  |  |  |  |
| 23.675    | Z座標      | 23.564    |      |  |  |  |  |
| 23.675    | 設計高      | 23.675    |      |  |  |  |  |
| 0.000     | 標高差      | -0.111 🗸  |      |  |  |  |  |
| ±0.150    | 規格値      | ±0.150    |      |  |  |  |  |
| 0         | 規格値比 (%) | -74       |      |  |  |  |  |
| 再検査       |          | 検査OK      |      |  |  |  |  |

2 検査OKなら [検査OK] をクリックします。 再検査の場合は [再検査]をクリックします。

| 検査点       | 項目       | 検査結果      |
|-----------|----------|-----------|
| 1         | 点名       | 1         |
| 24726.164 | X座標      | 24726.165 |
| 11183.706 | Y座標      | 11183.706 |
| 23.675    | Z座標      | 23.564    |
| 23.675    | 設計高      | 23.675    |
| 0.000     | 標高差      | -0.111 🗸  |
| ±0.150    | 規格値      | ±0.150    |
| 0         | 規格(2)(%) | -74       |
| 再検査       |          | 検査OK      |

### ■「検査 OK」の場合は

 FIELD-TERRACE に 「検査結果判定:合格」 と表示されます。

> [閉じる]をタップして、 次の検査点の指示を待ち ます。

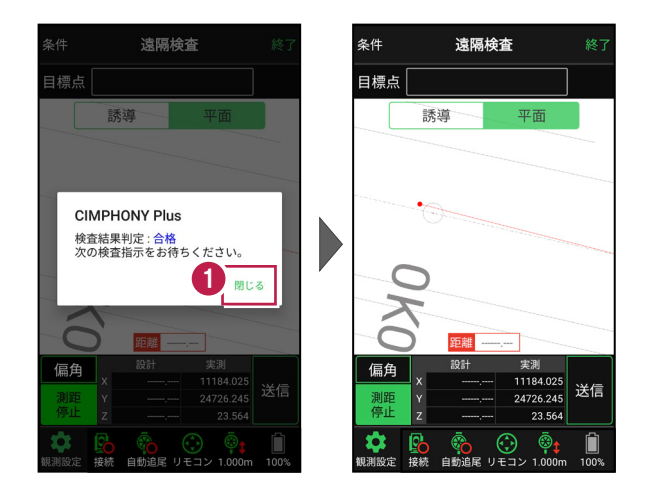

2 CIMPHONY Plus の「検査点一覧」で、次の検査点を選択して [検査開始] を クリックします。

同様の手順で、FIELD-TERRACE で次の検査点を遠隔検査します。

| ſ | <b>?</b> 6 検査点 | ×検査 | 冬了 |    |          |    |    |
|---|----------------|-----|----|----|----------|----|----|
|   |                | No  | 点名 | ↓† | 検査状況 🗍 🏠 | 判定 | 11 |
| 2 | 検査開始           | 1   | 1  |    | 検査済      | 0  |    |
| Ī | 検査開始           | 2   | 2  |    | 未検査      |    |    |
|   | 検査開始           | 3   | 3  |    | 未検査      |    |    |
|   | 検査開始           | 4   | 4  |    | 未検査      |    |    |
|   | 検査開始           | 5   | 5  |    | 未検査      |    |    |
|   | 検査開始           | 6   | 6  |    | 未検査      |    |    |
|   | 🕑 編集 볩 削除      |     |    |    |          |    |    |

#### ■「再検査」の場合は

1 「再検査」の場合は、FIELD-TERRACE に再検査依頼を送信します。

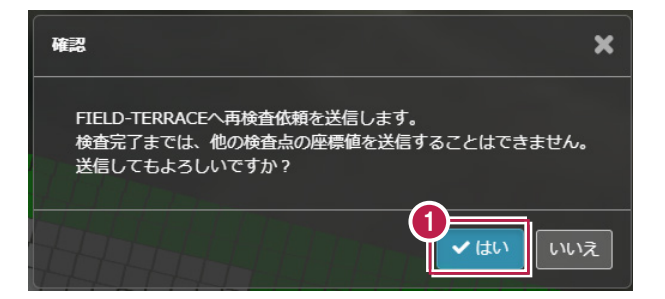

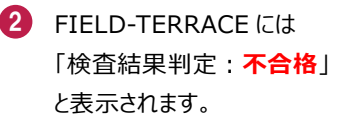

[閉じる] をタップして画面 を閉じた後、同様の手順で グリッド内を再検査します。

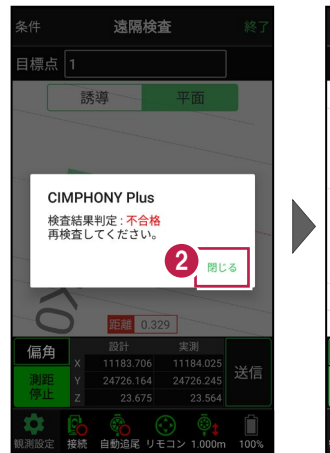

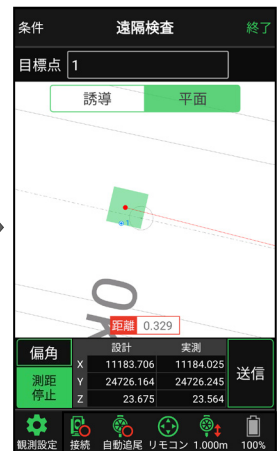

#### ヒートマップ上の任意の点(グリッド)を検査した場合は

CIMPHONY Plusのヒートマップ上のグリッドを指定して遠隔検査した場合、「検査点一覧」 に指定したグリッドの検査点が追加されます。

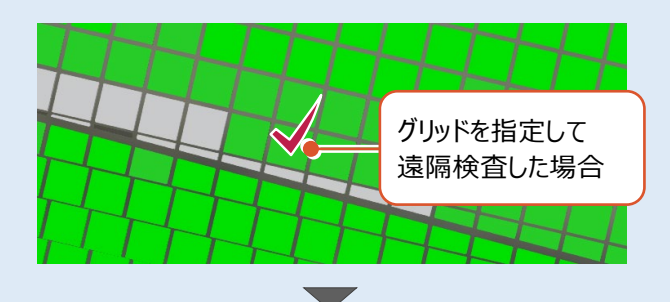

| 10000000000000000000000000000000000000 | 一見 🖁 |   | 地杰特祖   1             | ★ 使宜終 ∫                 |
|----------------------------------------|------|---|----------------------|-------------------------|
|                                        | NO   |   | 19(11)///6           | TIAC 4                  |
| 検査開始                                   | 1    | 1 | 検査済                  | 0                       |
| 検査開始                                   | 2    | 2 | 未検査                  |                         |
| 検査開始                                   | 3    | 3 | 未検査                  |                         |
| 検査開始                                   | 4    | 4 | 未検査                  |                         |
| 検査開始                                   | 5    | 5 | 未検査                  |                         |
| 検査開始                                   | 6    | 6 | 未検査                  | _                       |
| 検査開始                                   | 7    | 7 | 検査済                  | 0                       |
|                                        |      |   |                      |                         |
|                                        |      |   | 「検査点<br>指定した<br>検査点: | 「三一覧」に<br>こグリッドの<br>が追加 |

## 4 遠隔検査の終了

遠隔検査を終了します。

## 4-1 FIELD-TERRACE で遠隔検査を終了する

- FIELD-TERRACE で [終了]をタップします。
- 2 遠隔検査が終了します。

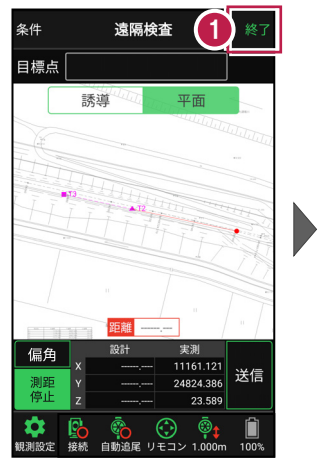

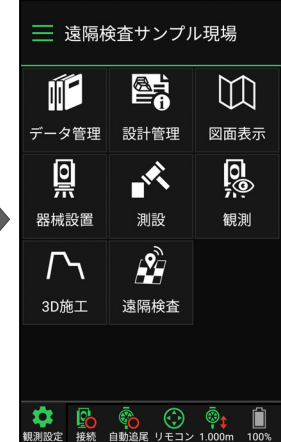

## 4-2 CIMPHONY Plus で遠隔検査を終了する

1 CIMPHONY Plus の「検査点一覧」で、[検査終了]をクリックします。

| <b>冬</b> 6 検査点 | 一覧 💡 |    |         | ×検査終了   |
|----------------|------|----|---------|---------|
|                | No   | 点名 | 検査状況 ↓↑ | 判定 11   |
| 検査開始           | 1    | 1  | 検査済     | 0       |
| 検査開始           | 2    | 2  | 検査済     | 0       |
| 検査開始           | 3    | 3  | 検査済     | 0       |
| 検査開始           | 4    | 4  | 検査済     | 0       |
| 検査開始           | 5    | 5  | 検査済     | 0       |
| 検査開始           | 6    | 6  | 検査済     | 0       |
|                |      |    | ľ       | 編集 向 削除 |

2 遠隔検査が終了します。

[出来形▼] - [検査結果一覧]をクリックして、検査結果一覧を確認します。

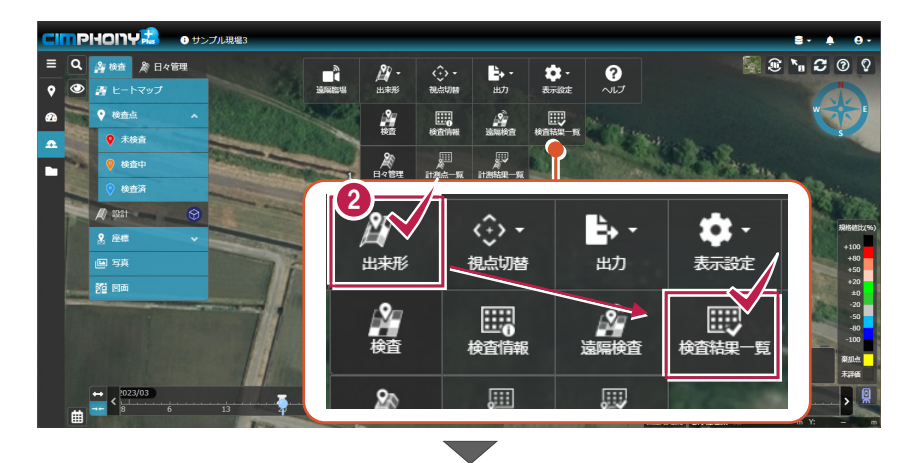

| Q <sub>6</sub> 検查結果一覧 |                                                                    |           |           |        |        |        |        |          | ×終了   |
|-----------------------|--------------------------------------------------------------------|-----------|-----------|--------|--------|--------|--------|----------|-------|
| No                    | 点名 ↓↑                                                              | X座標       | Y座標       | Z座標    | 設計面標高  | 標高較差   | 規格値    | 規格値比 (%) | 判定 ↓↑ |
| 1                     | 1                                                                  | 24726.165 | 11183.706 | 23.564 | 23.675 | -0.111 | ±0.150 | 74       | 0     |
| 2                     |                                                                    | 24746.223 | 11179.092 | 23.562 | 23.673 | -0.111 | ±0.150 | 74       | 0     |
| 3                     | 3                                                                  | 24765.427 | 11174.700 | 23.563 | 23.675 | -0.112 | ±0.150 |          | 0     |
| 4                     | 4                                                                  | 24784.584 | 11170.320 | 23.567 | 23.678 | -0.111 | ±0.150 | 74       | 0     |
| 5                     |                                                                    | 24804.899 | 11165.628 | 23.674 | 23.681 | -0.007 | ±0.150 |          | 0     |
| 6                     | 6                                                                  | 24824.386 | 11161.121 | 23.589 | 23.683 | -0.094 | ±0.150 | -63      | 0     |
| 4                     | <ul> <li>         ・ 産業SIMA出力         <ul> <li></li></ul></li></ul> |           |           |        |        |        |        |          |       |

遠隔検査-27